## How to forward your email to another email account automatically.

| Google Mail Calendar Docs                                                                   | & Spreadsheets more » bstude 1@pride.hofstra.edu   Settings   F                                                               | lelp   Sign out |  |  |
|---------------------------------------------------------------------------------------------|----------------------------------------------------------------------------------------------------|-----------------|--|--|
| HOFSTRA<br>UNIVERSITY.                                                                      | Search Mail Search the Web Show search options<br>Create a filter                                                             |                 |  |  |
| <u>Compose Mail</u>                                                                         | Common Migration Tool - www.mailmigration.com - Migrate eMail, Calendars & Contacts Over 6 Million Seats N Sponsored Link 🔄 > | Customize       |  |  |
| Inbox (2)<br>Starred 🛱                                                                      | Archive Report Spam Delete More actions Refresh<br>Select: All, None, Read, Unread, Starred, Unstarred                        | 1 - 2 of 2      |  |  |
| Chats Y                                                                                     | 🔲 🏠 Gmail Team It's easy to switch to Gmail! - Did you know that Gmail was voted #2 in PC World's Top                         | Jan 23          |  |  |
| <u>Sent Mail</u><br>Drafte                                                                  | 🔲 🎡 Gmail Team Gmail is different. Here's what you need to know Built-in chat, keyboard shortcuts                             | Jan 23          |  |  |
| All Mail                                                                                    |                                                                                                    |                 |  |  |
| Spam                                                                                        |                                                                                                    |                 |  |  |
| Trash                                                                                       |                                                                                                    |                 |  |  |
| Contacts                                                                                    |                                                                                                    |                 |  |  |
| ▶ ● Bob Student                                                                             |                                                                                                    |                 |  |  |
| Search, add, or invite                                                                      | Archive Heport Spam Delete More actions                                                                                       | 1 - 2 of 2      |  |  |
|                                                                                             | Select: All, None, Read, Unread, Starred, Unstarred                                                                           |                 |  |  |
| ▼ Labels<br><u>Edit labels</u>                                                              | When replying or forwarding, editing the subject will start a new conversation.                                               |                 |  |  |
| You are currently using 0 MB (0%) of your 2048 MB.                                          |                                                                                                    |                 |  |  |
| Hofstra University view: standard with chat   standard without chat   basic HTML Learn more |                                                                                                    |                 |  |  |
| ©2007 Google - Terms of Use - Privacy Policy - Program Policies - Google Home               |                                                                                                    |                 |  |  |
|                                                                                             | Powered by Google                                                                                                    |                 |  |  |
|                                                                                             |                                                                                                    |                 |  |  |

Hofstra Gmail main screen

1. When you logon to your Hofstra Gmail account, you will first see the Gmail main screen.

| Google Mail Calendar Docs                                                                                                    | & Spreadsheets more » bstude 1@pride.hofstra.edu   Settings   H                                          | elp   Sign out |  |  |
|----------------------------------------------------------------------------------------------------|----------------------------------------------------------------------------------------------------|----------------|--|--|
| HOFSTRA<br>UNIVERSITY.                                                                                                    | Search Mail Search the Web Show search options<br>Create a filter                                        |                |  |  |
| <u>Compose Mail</u>                                                                                                    | Common Migration Tool - www.mailmigration.com - Migrate eMail, Calendars & Contact                       | Customize      |  |  |
| Inbox (2)<br>Starred 🖈                                                                                                    | Archive Report Spam Delete More actions Refresh Click the Settings link.                                 | 1 - 2 of 2     |  |  |
| <u>Criais</u> 92<br>Sent Mail                                                                                                    | 🔲 🎡 Gmail Team It's easy to switch to Gmail! - Did you know that officer has recorded at the world's Top | Jan 23         |  |  |
| Drafts                                                                                                    | 🔲 🎡 Gmail Team Gmail is different. Here's what you need to know Built-in chat, keyboard shortcuts        | Jan 23         |  |  |
| All Mail<br>Spam<br>Trash                                                                                                    |                                                                                                    |                |  |  |
| Contacts                                                                                                    |                                                                                                    |                |  |  |
| ▶ ● Bob Student<br>Search, add, or invite                                                                                             | Archive Report Spam Delete More actions                                                                  | 1 - 2 of 2     |  |  |
| ▼ Labels<br><u>Edit labels</u>                                                                                                    | When replying or forwarding, editing the subject will start a new conversation.                          |                |  |  |
|                                                                                                    | You are currently using 0 MB (0%) of your 2048 MB.                                                       |                |  |  |
| Hofstra University view: standard with chat   standard without chat   basic HTML Learn more                                           |                                                                                                    |                |  |  |
| ©2007 Google - <u>Terms of Use</u> - <u>Privacy Policy</u> - <u>Program Policies</u> - <u>Google Home</u><br>Powered by <b>Google</b> |                                                                                                    |                |  |  |
| Hofstra Gmail main screen                                                                                                    |                                                                                                    |                |  |  |

2. Click on the **Settings** link in the upper right-hand corner of the Gmail main screen.

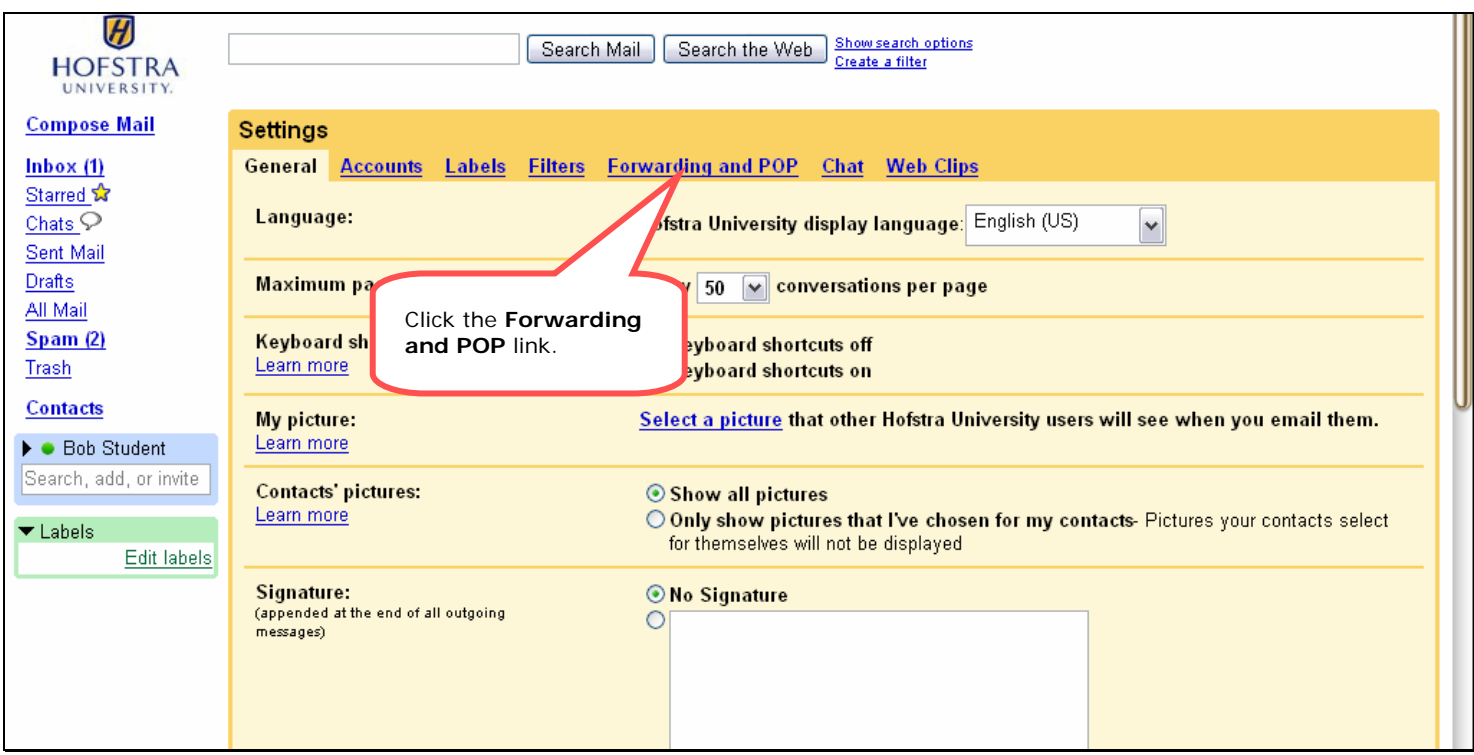

Hofstra Gmail Settings screen

3. Select the Forwarding and POP link located at the top of the Settings window.

| HOFSTRA<br>UNIVERSITY.                                                                                                    | Search Mail Search the Web Show search options<br>Create a filter                                                                                                    |  |  |  |
|----------------------------------------------------------------------------------------------------|----------------------------------------------------------------------------------------------------|--|--|--|
| Compose Mail<br>Inbox (1)<br>Starred ☆<br>Chats ∽<br>Sent Mail<br>Drafts<br>All Mail<br>Spam (2)<br>Trash<br>Contacts<br>► Bob Student<br>Search, add, or invite<br>✓ Labels<br>Edit labels | Settings         General Accounts       Labels       Filters       Forwarding and POP       Chat       Web Clips         Forwarding: <ul> <li>Disable forwarding</li> <li>Forward a copy of incoming mail to email address</li> <li>and</li> <li>keep</li> <li>total University's copy in the Inbox</li> <li>Tip: You can also former all so former all so f</li></ul> |  |  |  |
| When replying or forwarding, editing the subject will start a new conversation.                                                                                                    |                                                                                                    |  |  |  |

Hofstra Gmail Forwarding and POP screen

4. Select the "Forward a copy of incoming mail to" radio button to activate forwarding..

| Spam (2) Tip: You can also forward only some of your mail by creation of the state of the state | HOFSTRA<br>UNIVERSITY.<br>Compose Mail<br>Inbox (1)<br>Starred 🖈<br>Chats 🖓<br>Sent Mail<br>Drafts<br>All Mail<br>Spam (2) | Search Mail       Search the Web       Delete the text "email address" and replace text with the new forwarding email address.         Settings       Oisable forwarding       Oisable forwarding         Image: Image: Ima |
|----------------------------------------------------------------------------------------------------|----------------------------------------------------------------------------------------------------|----------------------------------------------------------------------------------------------------|
| Trash         Contacts            • Bob Student         Search, add, or invite             Labels          Edit labels                Labels                 Labels                 Labels                 Labels                 Labels                 Labels                 Labels                 Labels                 Labels                 Labels                   Labels                    Labels                   Labels                    Labels                    Labels <tbod< th=""><th>Trash<br/>Contacts<br/>► Bob Student<br/>Search, add, or invite<br/>▼ Labels<br/>Edit labels</th><th>POP<br/>Download:<br/>Learn more       1. Status: POP is disabled         Click on the drop down menu to<br/>view additional settings.        </th></tbod<>                                                                                                    | Trash<br>Contacts<br>► Bob Student<br>Search, add, or invite<br>▼ Labels<br>Edit labels                                    | POP<br>Download:<br>Learn more       1. Status: POP is disabled         Click on the drop down menu to<br>view additional settings.                                                                                                    |
| When replying or forwarding, editing the subject will start a new conversation.                                                                                                    |                                                                                                    |                                                                                                    |

Hofstra Gmail Forwarding and POP screen

- Delete the default text "email address".
   Replace text with the email address where you would like your email automatically forwarded to.
   Click on the drop down menu to view additional options.

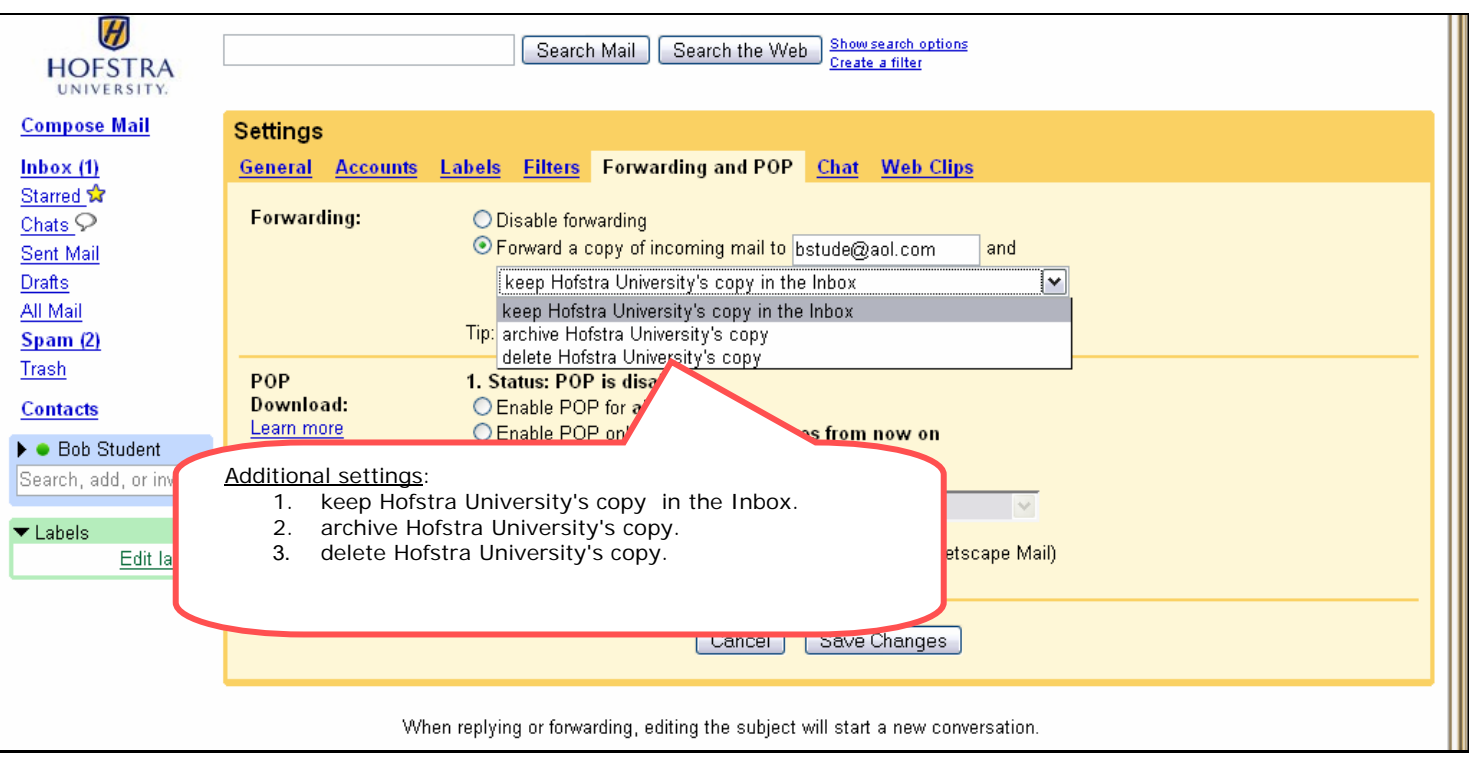

Hofstra Gmail Forwarding and POP screen

- 8. Additional settings:
  - a. "keep Hofstra University's copy in the Inbox" will keep a copy of the email in your Gmail Inbox as well as forward the message.
  - b. "archive Hofstra University's copy" will move the email to your Gmail All Mail folder as well as forward the message.
  - c. "delete Hofstra University's copy" will move the email to your Gmail Trash folder as well as forward the message.

| HOFSTRA<br>UNIVERSITY.                                                                                                    | Search Mail Search the Web Show search options<br>Create a filter                                                                                                    |  |  |  |
|----------------------------------------------------------------------------------------------------|----------------------------------------------------------------------------------------------------|--|--|--|
| <u>Compose Mail</u>                                                                                                    | Settings                                                                                                    |  |  |  |
| Inbox (1)                                                                                                    | General Accounts Labels Filters Forwarding and POP Chat Web Clips                                                                                                    |  |  |  |
| Starred ☆<br>Chats ♀<br>Sent Mail<br>Drafts<br>All Mail<br>Spam (2)<br>Trash<br>Contacts<br>► ● Bob Student<br>Search, add, or invite<br>▼ Labels<br>Edit labels | Forwarding:       Disable forwarding         Image: Porward a copy of incoming mail to bstude@aol.com and keep Hofstra University's copy in the Inbox       Image: Porward a copy of incoming mail to bstude@aol.com and keep Hofstra University's copy in the Inbox         POP Download:       Image: Click the Save Changes button.       Image: Click the Save Changes button.         Pownload:       Image: Click the Save Changes button.       Image: Work         Image: Click the Save Changes button.       Image: Work       Image: Work         Image: Click the Save Changes button.       Image: Work       Image: Work         Image: Click the Save Changes button.       Image: Work       Image: Work         Image: Click the Save Changes button.       Image: Work       Image: Work         Image: Click the Save Changes button.       Image: Work       Image: Work         Image: Click the Save Changes button.       Image: Work       Image: Work         Image: Click the Save Changes button.       Image: Work       Image: Work         Image: Click the Save Changes button.       Image: Work       Image: Work         Image: Click the Save Changes button.       Image: Work       Image: Work         Image: Click the Save Changes       Image: Work       Image: Work         Image: Click the Save Changes       Image: Work       Image: Work         Image: Click the Save Change |  |  |  |
| When replying or forwarding, editing the subject will start a new conversation.                                                                                  |                                                                                                    |  |  |  |
| Hofstra Gmail Forwarding and POP screen                                                                                                    |                                                                                                    |  |  |  |

9. Click the Save Changes button to save your new settings.